### Instructions for Creating an e-Petition

Step 1: Click on this link <a href="http://www.ala.org/CFApps/epetition/index.cfm">http://www.ala.org/CFApps/epetition/index.cfm</a>

### **Step 2:** Click on drop down menu >> ALA >> Choose

| AL                                                                                                    | AASL ACRD ALA eLearning ALAstore <b>Salsc</b> Core<br>giveala OpenblicLibrary INRUSA United Strains ISA                                                                                                    |
|----------------------------------------------------------------------------------------------------|----------------------------------------------------------------------------------------------------|
| e-Petitions hon                                                                                                    | ne                                                                                                    |
| Determined via your login informatior<br>signing or creating e-petitions. Use th<br>other choices in subsequent pages.<br>Select ALA or a division: | A, the dropdown menu will list the available units of ALA to which you have access for<br>the menu to choose ALA or a division with which to begin. You will be able to switch to<br>Select ALA or division below<br>Select ALA or division below<br>Divisions<br>ALA<br>Round tables |
| <u>Return to Petition Home   Return to A</u><br>If you have any questions about thes                                                                | <u>LA Home</u><br>e pages, contact <u>ALA IT Staff</u>                                                                                                    |

# Step 3: Click "New e-petition"

| A American<br>Library<br>Association                                     | ALA | Contact ALA | <u>GiveALA</u> | Join ALA | Login |  |
|--------------------------------------------------------------------------|-----|-------------|----------------|----------|-------|--|
| e-Petitions home - ALA                                                   |     |             |                |          |       |  |
| Sign and/or create e-Petitions for: ALA 🗸 Change                         |     |             |                |          |       |  |
| Create a new e-petition for ALA New e-petition                           |     |             |                |          |       |  |
| e-Petitions for your signature, based on your membership data            |     | -           |                |          |       |  |
| Petition type Petition for Number Number Deadline received required      |     |             |                |          |       |  |
|                                                                          |     |             |                |          |       |  |
| Return to Petition Home   Return to ALA Home                             |     | 2           |                |          |       |  |
| If you have any questions about these pages, contact <u>ALA IT Staff</u> |     |             |                |          |       |  |

# **Step 4:** Select the type of e-petition in the drop down menu >> Choose

| A LA American<br>Library<br>Association                                                                                  | ALA | Contact ALA | GiveALA | Join ALA | Login |
|----------------------------------------------------------------------------------------------------|-----|-------------|---------|----------|-------|
| Build an e-Petition for ALA - Fiscal Year 2024                                                                           |     |             |         |          |       |
| Select type of e-Petition:                                                                                               |     |             |         |          |       |
| Cancel                                                                                                    |     |             |         |          |       |
|                                                                                                    |     |             |         |          |       |
| Return to Petition Home   Return to ALA Home<br>If you have any questions about these pages, contact <u>ALA IT Staff</u> |     | 3           |         |          |       |

**Step 5:** Your member information will be prefilled based on information in your member record.

Type your name in as you want it to appear in the signature line of the petition.

Then Click "Preview Petition"

| AL                          | American<br>Library<br>Association                       | ALA | Contact ALA | <u>GiveALA</u> | Join ALA | Login |
|-----------------------------|----------------------------------------------------------|-----|-------------|----------------|----------|-------|
| Build an e-P                | Petition for ALA - Fiscal Year 2024                      |     |             |                |          |       |
|                             |                                                          |     |             |                |          |       |
| This petition will be ava   | ailable to accept signatures until 12/31/2023            |     |             |                |          |       |
|                             | ······································                   |     |             |                |          |       |
| Name                        |                                                          |     |             |                |          |       |
| Job Title                   |                                                          |     |             |                |          |       |
|                             |                                                          |     |             |                |          |       |
| Institution                 |                                                          |     |             |                |          |       |
| American Library Associatio | n                                                        |     |             |                |          |       |
| Department                  |                                                          |     |             |                |          |       |
| Address (required)          | 225 N Michigan Ave Ste 1300                              |     |             |                |          |       |
| Address 2                   |                                                          |     |             |                |          |       |
| City                        | Chicago                                                  |     |             |                |          |       |
| State/Province              | IL                                                       |     |             |                |          |       |
| Zip/Postal Code             | 60601-7616                                               |     |             |                |          |       |
| Country                     |                                                          |     |             |                |          |       |
|                             |                                                          |     |             |                |          |       |
| Type your name in as you v  | want it to appear in the signature line of the petition: |     |             |                |          |       |
|                             |                                                          |     |             |                |          |       |
| 1                           |                                                          |     |             |                |          |       |
| Preview petition            |                                                          |     |             |                |          |       |
| Cancel                      |                                                          |     |             |                |          |       |
|                             |                                                          |     |             |                |          |       |
|                             |                                                          |     |             |                |          |       |
|                             |                                                          |     |             |                |          |       |
|                             |                                                          |     |             |                |          |       |
|                             |                                                          |     | -           |                |          |       |
|                             |                                                          |     |             |                |          |       |

**Step 6:** Review your petition, then click "Create e-petition"

#### Note: you must complete

1) the e-petition for signatures; and

2) the candidate biographical form <u>https://nom.election-</u> america.com/ALAElections/SSOLogin

## Below is a preview of your petition: Election - Petition deadline is: 12/31/2023 American Library Association This Petition must contain the signatures of no fewer than 25 ALA current personal members in order to be valid. In addition to the Petition, all candidates must complete a Candidate Biographical form available at nom.electionamerica.com/ALAElections/SSOLogin. Information provided on this form will be used in compiling the ballot for the spring election. Both the Petition and the Candidate Biographical form must be submitted NO LATER THAN 9:00 a.m. Central Time on December 31, 2023. We, the undersigned ALA Members PETITION to add the name of: American Library Association 225 N Michigan Ave Ste 1300 Chicago, IL 60601-7616 to the ALA Ballot for the position of Councilor-at-Large In accordance with Bylaw Article XIV, consent of the proposed nominee is filed herewith by signature or letter. Test record Signature The Text above is the preview of what your e-petition will look like. To submit your petition click the 'Create e-Petition' button. To make changes, use the 'Go Back' button below. Create e-petition If you want to continue editing your information Go back

**Step 7:** After creating your e-petition, a dashboard will appear listing e-petitions for signatures. Click on "Signers".

| A                  |                 | A<br>Li<br>A       | merio<br>brary<br>ssoci | can<br>iation |                       | ALA | Contact ALA | GiveALA | Join ALA | Login |
|--------------------|-----------------|--------------------|-------------------------|---------------|-----------------------|-----|-------------|---------|----------|-------|
| e-Petitio          | ons hon         | ne - A             | <b>LA</b>               |               |                       |     |             |         |          |       |
| Sign and/or crea   | ate e-Petitions | for:               | ALA 🗸                   | Change        |                       |     |             |         |          |       |
| Create a new e-    | petition for AL | A New e-           | petition                |               |                       |     |             |         |          |       |
| e-Petitions for y  | our signature   | , based o          | n your m                | embership     | data                  |     | 2           |         |          |       |
| Petition type      | Petition for    | Number<br>received | Number<br>required      | Deadline      |                       |     |             |         |          |       |
| Councilor-at-Large |                 | 0                  | 25                      | 12/31/2023    | Sign petition Signers |     |             |         |          |       |

**Step 8:** This page will list the signatures you received during the petition period. You may grab the link on the page to start distributing to your networks for signatures (note: signers must be ALA members)

| ALA                                                                                                    | American<br>Library<br>Association                                                                               |             | ALA | Contact ALA | GiveALA | Join ALA | Login |
|----------------------------------------------------------------------------------------------------|----------------------------------------------------------------------------------------------------|-------------|-----|-------------|---------|----------|-------|
| Signed Petition lis                                                                                                    | t                                                                                                    |             |     | -           |         |          |       |
| Election - Petition deadline<br>American Library Association                                                                                                    | is: 12/31/2023                                                                                                   |             |     |             |         |          |       |
| Only the creator of this petition is a<br>The following signatures have been recieved                                                                                                    | ble to see this page.                                                                                            | created by  |     |             |         |          |       |
| Signers name                                                                                                    | E-Signature                                                                                                    | Date Signed |     |             |         |          |       |
| This petition has recieved 0 of the 25 require<br>If you would like to directly access it or share<br><u>https://www.ala.org/CFApps/epetition/index.c</u><br>Only current members of ALA will be able to<br>Go back | d signatures.<br>with colleagues, simply send them the follo<br>fm?pid=B619F8E8CD66E6D2<br>access your petition. | wing link:  |     |             |         |          |       |

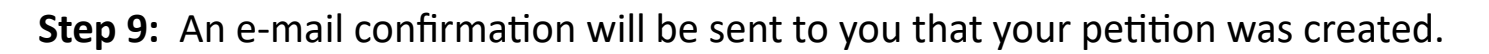

| Your Petition was created                                                                                                    | © ← ≪ → <b>1</b><br>9:41 AM           |
|----------------------------------------------------------------------------------------------------|---------------------------------------|
| Your petition for Councilor-at-Large was just created.                                                                                               | · · 4 · · · I · · · 5 · · · I · · · 6 |
| If you would like to directly access it or share with colleague<br>following link:<br><u>https://www.ala.org/CFApps/epetition/index.cfm?pid=B619</u> | es, simply click or forward the       |
| Only current members of ALA will be able to access your per                                                                                          | tition.                               |